دانشگاه بین المللی امام خمینی(ره)

راهنمای سیستم آموزشی و پژوهشی گلستان

راهنمای ثبت نام دانشجویان مهمان

دوره تابستان

دانشجویانی که قصد دارند یک یا چند واحد درسی را بعنوان مهمان در دانشگاه بین المللی امام خمینی (ره) اخذ نمایند برابرمقررات و در بازه زمانی تعیین شده می توانند طبق مراحل زیر برای اخذ درس/ دروس اقدام نمایند. توصیه می شود پیش از اقدام به ثبت نام مدارک مورد نیاز را تهیه نمایند تا در حین ثبت نام با مشکل مواجه نشوند. **مدارک لازم:** 

 ۲. تصویر الکترونیکی (اسکن) یک قطعه عکس تمام رخ و جدید
 ۲. تصویر الکترونیکی (اسکن) فرم معرفی نامه دانشگاه مبدأ که در آن نام دروس قابل اخذ و تعداد واحد به طور کامل ثبت و درج شده باشد.
 ۳. حک کارت بر معنی شتار حک دارام حک ۲۵/۷۷ مینید دارانت تر ماه دارند الکترین کی شده با

۳. یک کارت معتبر عضو شتاب که دارای کد CVV2 و رمز دوم اینترنتی برای پرداخت الکترونیکی شهریه

مراحل ثبت نام:

مرحله اول: با استفاده از مرورگر گوگل کروم ویا اینترنت اکسپلورر 10 به بالا، به سیستم آموزشی گلستان به آدرس https://golestan.ikiu.ac.ir وارد شوید و بر روی دکمه «ورود به سیستم» کلیک نمایید.

گام اول:

ورود به سامانه آموزشی دانشگاه :

https://golestan.ikiu.ac.ir

| https://golestan.ikiu.ac.ir/home/E × +       |                                                                           | ∨ – □ ×   |
|----------------------------------------------|---------------------------------------------------------------------------|-----------|
| → C                                          |                                                                           | 🖻 ★ 🔲 💽 🗄 |
| مریک<br>ایک<br>ورود به سیستم<br>معید آزمایشی | معرفی اینازمندیها مقررات                                                  |           |
| ى تحصيلې 1402-1401 طرح تاريخ انتشار          | + پشتیبانې از فعالیت هاې علمې و فرهنگې دانشجویان مستعد تحصیلې کشور در سال |           |
| 1401/04/26:                                  | شهید وروایی بنیاد ملی نخبگان                                              |           |

دانشگاه بین المللی امام خمینی(ره)

گام دوم :

- کلیک بر گزینه متقاضی مهمان
  - ۲- درج کد امنیتی
  - ۳- کلیک بر دکمه ورود

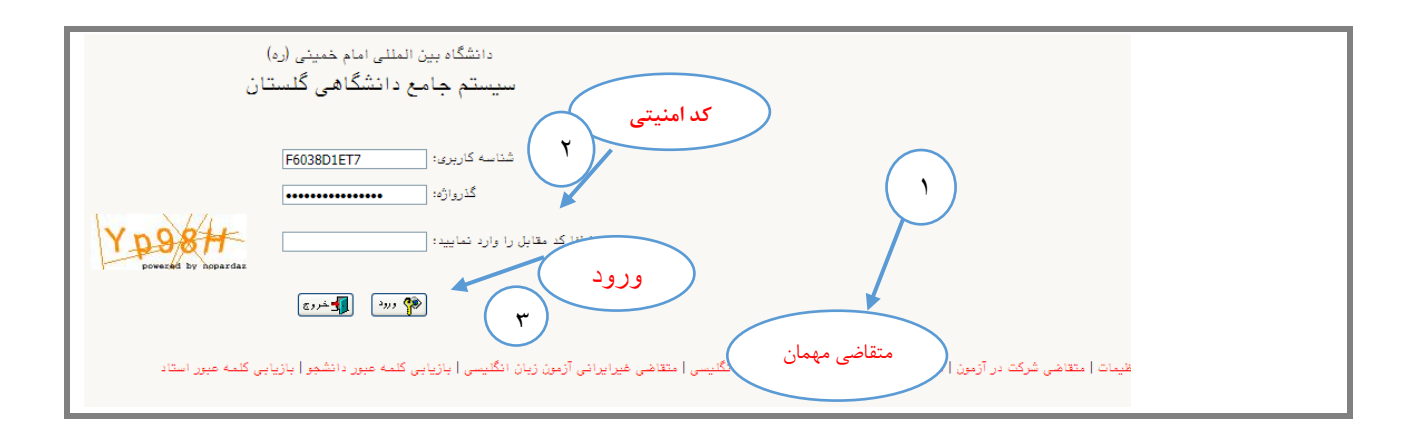

دانشگاه بین المللی امام خمینی(ره)

گام سوم:

در صفحه «ثبت مشخصات اولیه دانشجویان متقاضی مهمان در این دانشگاه» اطلاعات بخش «مشخصات اولیه داوطلب»و «شناسه کاربری و گذرواژه مورد نظر» را با دقت تکمیل نموده و همچنین «توضیحات مهم» در پا یین صفحه را به دقت مطالعه نمایید.

| 🔞 ثبت مشخصات اولیه دانشجویان متقاضی مهمان در این دانشگاه                                                                                                    |
|----------------------------------------------------------------------------------------------------|
| ت<br>مشخصات اولیه داوطلب                                                                                                    |
| ۲م<br>نام هانوادگی<br>مانا                                                                                                    |
| نام پذر<br>جنسیت زن ( مرد (<br>شماره شناسنامه                                                                                                    |
| کد ملی<br>وارد کردن کد ملی برای دانشجویان ایرانی و شماره گذرنامه برای دانشجویان خارجی الزامی است.                                                                                                    |
| تاريخ تولد / /<br>تلفن منزل<br>تلفن همراه                                                                                                    |
| نوع تس <mark>و</mark> یلات آموزشی 🗸 🗸<br>شناسه کاربری و گذرواژه مورد نظر                                                                                                    |
| شناسه کاربری<br>گذرواژه<br>تکرار گذرواژه<br>تکرار گذرواژه                                                                                                    |
| شیت مرقت 🔀 هذه، مشخصات 🔀 استفاضی                                                                                                    |
| ر از تکمیل این فرم و ثبت اطلاعات با کلیک گزینه "ثبت موقت مشخصات متقاضی" ، شماره پرونده بطور اتوماتیک به متقاضی اختصاص م<br>حباره پرونده                                                                                                    |
| <mark>توضیحات مهم</mark><br>۱ – با تکمیل این فرم فقط مشخصات اولیه و شناسه کاربری و گذرواژه و شماره پرونده هر متقاضی ثبت شده و برای ادامه عملیات لازم است<br>متقاضی با استفاده از شناسه کاربری و گذرواژه خود وارد سامانه گلستان شده و نسبت به ادامه و تکمیل اطلاعات خواسته شده اقدام نماید<br>۲ – شناسه کاربری، گذرواژه و شماره پرونده برای انجام عملیات بعدی بسیار مهم بوده و لازم است، اولا به دقت یادداشت شده و ثانیا<br>در دسترس دیگران قرار داده نشود. |

**نکته ۱** : دانشجویان غیرایرانی در قسمت شماره شناسنامه، لازم است شماره گذرنامه خود را وارد نمایند.

نکته ۲: در بخش «شناسه کاربری و گذرواژه مورد نظر» مطابق توضیحات ارا ئه شده، شناسه کاربری انتخابی شما باید بین ۴ تا ۱۶ کاراکتر و گذرواژه انتخابی بین ۸ تا ۱۶ کاراکتر داشته باشد. توجه داشته باشید تعریف شناسه کاربری و گذرواژه جهت ورود مجدد به سیستم ضروری است لذا در حفظ و به خاطرسپاری آن کوشا باشید. پس از تکمیل اطلاعات بر روی گزینه «ثبت موقت مشخصات متقاضی» کلیک نمایید. در صورتی که اطلاعات درخواستی را درست تکمیل کرده باشید پیغام «اطلاعات با موفقیت ثبت گردید» را ملاحظه خواهید کرد. پس از دریافت این پیغام جهت تکمیل مراحل از سیستم خارج شوید.

دانشگاه بین المللی امام خمینی(ره)

#### گام چهارم :

در این مرحله برای ورود مجدد به سیستم آموزشی دانشگاه بین المللی امام خمینی (ره) از شناسه کاربری و گذرواژه ای که در <mark>مرحله قبل</mark> تعریف کردید استفاده نمایید.

| دانشگاه بین المللی امام خمینی (ره)<br>سیستم جامع دانشگاهی گلستان                                                |
|----------------------------------------------------------------------------------------------------|
| شناسه کاربری:                                                                                                   |
| لطفا كد مقابل را وارد نماييد:                                                                                   |
| سد بی ایک می این ایک می این ایک می ایر این ایک می ایر این ایک ایسی ا بازیابی کلمه عبور دانشجو ا بازیابی کلمه عب |

# گام پنجم:

پس از ورود به سیستم آموزشی دانشگاه بین المللی امام خمینی (ره)، جهت ثبت نام درس/ درس ها مسیر زیر را دنبال کرده و بر روی گزینه «پذیرش غیرحضوری دانشجویان متقاضی مهمان در این دانشگاه» کلیک نمایید.

آموزش ب دانشجو بپذیرش مهمان بپذیرش غیرحضوری دانشجویان متقاضی مهمان در این دانشگاه

دانشگاه بین المللی امام خمینی(ره)

گام ششم :

درصفحه «پذیرش غیرحضوری دانشجویان متقاضی مهمان در این دانشگاه» در جدول «مراحل ثبت تقاضا» بر روی گزینه «انتخاب» کنار «تکمیل و تأیید اطلاعات شخصی متقاضی مهمان» کلیک نمایید.

| اه                        | همان در این دانشگ     | 🗙 پذیرش غیرحضوری دانشجویان متقاضی م | بنوی کاربر    | ×    |
|---------------------------|-----------------------|-------------------------------------|---------------|------|
|                           | انشگاه                | سوری این در این د                   | يرش غيرحة     | 🔞 پذ |
|                           |                       | انی ۲۰۱۳ تابستان۱۴۰۲–۱۴۰۱           | ترم مهم       |      |
| <u>؟</u> ۱۰۰۰۰            | ه پرونده ۲۸۰۵         | شجو ۲۰۱۱۰۰۰۰ ؟ شماره                | شماره دانن    |      |
|                           |                       | نام رسب الم                         | خانوادگي و    | نام  |
| 11                        | توك ۲۷۰/۱۰/۱۴         | پدر علی تاریخ                       | نام           |      |
| راهْدما 🧇                 | نامه ۱۳۰۰             | ملی ۲۱۲۱۱۲۶۶۰۰ میاره سیاست<br>۱     | قاضا          | مرا  |
| آخرين وضعيت               |                       | مرحله                               | ا عمليات      | مرحل |
| ایید – مدیریت : عدم تایید | متقاضی : <b>عدم ت</b> | تكميل وتاييد اطلاعات شخصى متقاضى    | <u>اناخاب</u> | 2    |
|                           |                       | ارسال نسخه الكترونيكى مدارك         | <u>انتخاب</u> | ۲    |
|                           |                       | ثبت نام                             | <u>انتخاب</u> | ٣    |
|                           |                       | دریافت گواهی پذیرش                  | <u>انتخاب</u> | ۴    |

## گام هفتم :

در صفحه «تکمیل اطلاعات دانشجویان متقاضی مهمان در این دانشگاه» بندهای اطلاعاتی را تکمیل نموده و عکس خود را با کلیک بر روی

| به تنابعها<br>سیستم جامع دانشگاهی گلستان - محیط آزمایشی - ۲۰۰۱ - ۱۲۰۰ بین المللی امام خمینی (رم)<br>تکمیل الشاعات دانشوین متنافی میمان در این دانشگاه<br>الشجوین متنافی میمان در این دانشگاه<br>الشجوین متنافی میمان در این دانشگاه<br>الشجوین متنافی میمان در این دانشگاه<br>الشجوین متابی میرونده (۲۰۲۰ - ۲۰۰۰ )<br>الشجوین دو (۲۰۰ - ۲۰۰۰ )                                                                                                    | کاربر : تیت بیمان خروع<br>۸ × منوی کاربر ><br>۱۹ تکمیل اطالاعات                                                                                                    |
|----------------------------------------------------------------------------------------------------|----------------------------------------------------------------------------------------------------|
|                                                                                                    | ترم مهمانی<br>شماره دانشجو                                                                                                    |
| الاست<br>المحالي<br>المحالي<br>الم<br>المحالي<br>المحالي<br>المحالي<br>المحالي<br>المحالي<br>المحال | نام خاتواداً<br>نام خاتواداً<br>نام خاتواداً<br>نام خاتوادگی انگلی<br>خاتم خاتواد گیانتا<br>شعاره گذارت<br>معاره گذارت هور<br>جنس<br>در<br>می<br>در<br>نوع تسهیلات آموزش |
|                                                                                                    | محل تو<br>محل عد<br>شهر محل سكون<br>بخش اول آدر،<br>بخش اول آدر،<br>بخش سوم آدر،<br>کد تل<br>کد تل<br>شماره تق<br>آدرس پست الگترونی                                      |
|                                                                                                    |                                                                                                    |
| جستجو با مرتلتیا انجام شد<br>                                                                                                    | ( پيغام<br>100% ح                                                                                                    |
|                                                                                                    | 09:43 ق.ظ                                                                                                    |

دکمه «ارسال تصویر» روی سیستم بارگذاری نمایید.

دانشگاه بین المللی امام خمینی(ره)

در بخش «اطلاعات تحصیلی مهمان در دانشگاه مبدأ» به منظور وارد کردن نام دانشگاه محل تحصیل خود بخشی از نام را در کادر وارد نموده (مثلا چنانچه شما دانشجوی دانشگاه خواجه نصیر هستید). به صورت «./خواجه» در کادر وارد نموده و بر روی **علامت سوال** کنار کادر دانشگاه» کلیک نمایید. از فهرست «راهنمای دانشگاهها» نام دانشگاه خود را پیدا کرده و برروی آن کیک کنید.

توجه: از درج صحیح نام دانشگاه در سیستم گستان اطمینان حاصل نمایید. در صورت هر گونه اشتباه عواقب بعدی به عهده متقاضی است.

|                    | اطلاعات تحصیلی مهمان در دانگ |
|--------------------|------------------------------|
| مقطع تحصيلي        | دانشگاه ؟                    |
| تعداد واحد گذرانده | رشته تحصیلی                  |
| معدل کل            | ترم ورود به دانشگاه ؟        |

|    |          |       |       |                                                  |                  | بات تحصیلی مهمان در دانشگاه میدا                          |
|----|----------|-------|-------|--------------------------------------------------|------------------|-----------------------------------------------------------|
|    |          |       |       | مقطع تحميلي                                      |                  | دانشگاه 🌅 ؟ [٪خواجه                                       |
|    |          |       |       | تعداد ماحد گذرانده<br>راهنمای دانشگاهها          | ×                | رشته تحصیلی ؟                                             |
| ور | <u>2</u> | استان | شهر   | نام دانشگاه                                      | شماره<br>دانشگاه | رود به منطقه المسالي التي التي التي التي التي التي التي ا |
|    | ايران    | تهران | تهران | لگاه صنعتی خواجه نصیرالدین طوسی                  | ۰۰۱۴ دانش        | واحد /مركز ١٠ ؟ دانشگاه                                   |
|    |          |       |       | لگاه فرهنگیان- پردیس خواجه نصیرالدین طوسی- کرمان | ۱۳۷۱ دانش        | دانشکده ۱۰ ؟                                              |
|    |          |       |       | دوره مهنان                                       |                  | گروه آموزشی ۴۰ ؟                                          |
|    |          |       |       | وضعيت تاييد مدم تاييد                            |                  | رشته تحصیلی ۱۲ 🔋 💴                                        |

بههمین ترتیب نام «رشته تحصیلی» خود را نیز درج کنید. برای وارد کردن ترم ورود به دانشگاه در کادر مربوطه روی علامت سوال مقابل آن کلیک نموده و ترم ورود را از فهرستی که باز می شود انتخاب نمایید.

|                       | اطلاعات تحصیلی مهمان در دانشگاه بدا                          |
|-----------------------|--------------------------------------------------------------|
| مقطع تحصيلي كارشناسي  | دانشگاه ۲۰۱۴ ؟ دانشگاه صنعتی خواجه نصیرالدین طوسی            |
| تعداد واحد گذرانده ۵۵ | رشته تحصیلی ۰۰۸۰ 🖓 مهندسی عمران-مکانیک خاک                   |
| معدل کل (۱۶٬۰۱        | ترم ورود به دانشگاه (۴۰۰۱ ؟ انیمسال اول سال تحصیلی ۱۴۰۱–۱۴۰۰ |

در آخر در پایین صفحه «تکمیل اطلاعات دانشجویان متقاضی مهمان در این دانشگاه» ، «شماره معرفی نامه اخذ شده از دانشگاه مبدأ» و «تاریخ معرفی نامه دانشگاه مبدأ» را وارد نموده سپس گزینه «وضعیت تأیید متقاضی» را به «اطلاعات وارده را تأیید می نمایم» تغییر دهید توجه نمایید که شماره معرفی نامه بطور صحیح درج شده باشد.

| دانشگاه بین المللی امام خمینی(ره)                         | راهنمای سیستم آموزشی و پژوهشی گلستان                                                                                                    |
|-----------------------------------------------------------|----------------------------------------------------------------------------------------------------|
| اریخ معرفی نامه دانشگاه مبدا ۱۴۰۲/۰۳/۱<br>تاریخ تایید / / | شماره معرفی نامه دانشگاه مبدا ۱۲۳۴۵۶ ت<br>وضعیت تایید اطلاعات توسط متقاضی مهمان<br>وضعیت تایید متقاضی اطلاعات وارده را تایید می نمایم<br>تایید کننده |
| [                                                         | میروی<br>میروی<br>میروی                                                                                                    |

پس از آن برروی دکمه «بررسی تغییرات» کلیک نمایید. در صورتی که اطلاعات را درست وارد کرده باشید هیچ پیغام خطایی صادر نمی شود لذا می توانید بر روی دکمه «اعمال تغییرات» کلیک نمایید تا اطلاعات ثبت شوند.

#### گام هشتم:

پس از اعمال تغییرات بر روی دکمه «بازگشت» کلیک کنید. با اینکار به صفحه «پذیرش غیرحضوری دانشجویان متقاضی مهمان» باز می گردید.

| ×6                               |
|----------------------------------|
|                                  |
|                                  |
| ە <sup>10</sup> ش ((1) تەرىپى 10 |

### گام نهم :

در صفحه «پذیرش غیرحضوری دانشجویان متقاضی مهمان» در قسمت «مراحل ثبت تقاضا» بر روی گزینه«انتخاب» در ردیف دوم مربوط به «ارسال نسخه الکترونیکی مدارک» کلیک نمایید. از الصاق هرگونه تصویر به جای عکس پرسنلی خود جداً خوداری شود.

|          | شگاه                                                 | 🎯 پذیرش غیرحضوری دانشجویان متقاضی مهمان در این دان |
|----------|------------------------------------------------------|----------------------------------------------------|
|          |                                                      | ترم مهمانی ۲۰۱۲ تابستان۱۴۰۲–۱۴۰۱                   |
|          | پرونده ۵۰۰۰٬۴۸۰ ؟                                    | شماره دانشجو 🔢 💼 🎦 👔 شماره :                       |
|          |                                                      | نام خانوادگی و نام مهمان تست                       |
|          | ولد ۱۳۷۰/۱۰/۱۴<br>مه ۱۴۰۰                            | نام پدر تاریخ تو<br>کد ملی                         |
| 🔶 راهنما |                                                      | مراحل ثبت تقاضا                                    |
|          | آخرين وضعيت                                          | بال انتخاب                                         |
|          | متقاضی : تایید شده – مدیریت : <mark>عدم تایید</mark> | ۱ مرتخاب تكميل وتاييد اطلاعات شخصي متقاضى          |
|          |                                                      | ۲ انتخاب ارسال نسخه الکترونیکی مدارک               |
|          |                                                      | ۳ ا <u>نتخاب</u> ثبت نام                           |
|          |                                                      | ۴ <u>انتخاب</u> دریافت گواهی پذیرش                 |

دانشگاه بین المللی امام خمینی(ره)

پس از ورود به صفحه «ارسال و تأیید مدارک پرونده دانشجو» بر روی عبارت «ارسال» کلیک نمایید و درصفحه جدید که باز مي <sup>شورد</sup> معرفی نامه را از روی سیستم خود پیدا نموده و «اعمال تغییرات» را کلیک نمایید.

|                                               |                     | ارسال و تایید مدارک پرونده دانشجو |
|-----------------------------------------------|---------------------|-----------------------------------|
|                                               | نوع مدرک الکثرونیکی | فرآیند ۸ ؟ چذیرش متقاضی مهمان     |
|                                               | شماره پرونده        | ره دانشجو [ا                      |
| وضعيت نسخه مهلت اجباري مسئوليت پروند          | ارسال مشاهده        | عملیات نوع مدرک نام مدرک          |
| رسال نشده ۱ • <mark>بله</mark> دانشجو آموزشـې | ارسال               | الكنرونيكي فرم موافقت ميهمان      |

|                                          | <b>N</b>             |         |                                    |                              |                                               |                                               |
|------------------------------------------|----------------------|---------|------------------------------------|------------------------------|-----------------------------------------------|-----------------------------------------------|
|                                          |                      | ^       |                                    |                              |                                               | 💿 🕡 سند الکترونیکی                            |
| مدیر خدمات<br>آموزشی و<br>تحصیلات تکمیلہ | معاون دانشکده        |         | <b>∀</b>                           | <b>ئوع سند</b> پرونده دانشجو | میهمان                                        | شماره سند<br>شرح سند فرم موافقت               |
|                                          | $\bigcap$            |         | ۱۵۰۰                               | و حداکثر '۲۵۰ کیلو بایت ' ب  | نخابی حداقل ۲۰۰ کیلو بایت'<br><u>سال پاین</u> | مشاهده عکس 📃<br>حجم فایل انت<br>ای <u>حاد</u> |
|                                          |                      |         | توضيحات                            | تاريخ ارسال                  | نوع مستند                                     | ترتيب<br>عمليات نمايش                         |
| download (1)                             | download             |         |                                    |                              |                                               |                                               |
|                                          |                      |         |                                    |                              |                                               |                                               |
|                                          |                      | ايجاد 🗸 |                                    | ×                            |                                               |                                               |
| <ul> <li>Pictures (*.g</li> </ul>        | if;*.jpg;*.jpeg;*.pn | g ~     | ایل<br>یش                          | ،<br>ترتیب نم                |                                               |                                               |
| Open                                     | Cancel               |         |                                    | نوع مد                       |                                               |                                               |
| >                                        | 1                    |         |                                    | //<br>//                     |                                               |                                               |
| Open                                     | Cancel               |         | ىتىد<br>بات<br>سات 1 - 4 - 1 - 1 - | نوع مد<br>توضيہ              |                                               |                                               |

پس از تکمیل اطلاعات شخصی و بارگذاری معرفی نامه، رئیس اداره پذیرش و ثبت نام، مدارک شما را بررسی و درصورت عدم وجود نقص، تأیید می نماید.

|          | همان در این دانشگاه                     | 🔞 پذیرش غیرحضوری دانشجویان متقاضی م          |
|----------|-----------------------------------------|----------------------------------------------|
| 🗙 حذف    |                                         | ترم مهمانی ۲۰۱۳ آتابستان۱۴۰۱-۱۴۰۱            |
|          | ړونده ۱۰۰۰۰۰۴۸۰۵ ؟                      | شماره دانشجو معاره و                         |
|          |                                         | نام خانوادگی و نام مهمان تست                 |
|          | 177./14                                 | نام پدر تاريخ تو                             |
|          | 1۴۰۰ 4.                                 | کد ملی المسلم شناستا،                        |
| 🔶 راهنما | <u> </u>                                | مراحل ثيت تقاضا                              |
|          | آخرين وضعيت                             | مرهله عمليات مرهله                           |
|          | متقاضى : تاييد شده – مديريت : تاييد شده | ۱ انتخاب تکمیل و تایید اطلاعات شخصی متقاضی ، |
|          |                                         | ۲ ا <u>نتخاب</u> ثبت نام                     |
|          |                                         | ۳ <u>انتفاب</u> دریافت گواهی پذیرش           |

پس از **تأیید مدیریت،** مطابق تقویم آموزشی دانشگاه بین المللی امام خمینی (ره)، در زمان انتخاب واحد، نسبت به انجام انتخاب واحد اقدام نمایید.

دانشگاه بین المللی امام خمینی(ره)

# مرحله دوم : مرحله انتخاب واحد درسی

گام دهم :

مطابق تقویم آموزشی دانشگاه بین المللی امام خمینی (ره)، در زمان انتخاب واحد، در صفحه «پذیرش غیر حضوری دانشجویان متقاضی مهمان» در قسمت «مراحل ثبت تقاضا» بر روی گزینه «انتخاب» در ردیف مربوط به ثبت نام کلیک نمایید.

|            |          | همان در این دانشگاه              | غیرحضوری دانشجویان متقاضی م           | 🔞 پذیرش                  |
|------------|----------|----------------------------------|---------------------------------------|--------------------------|
| ن <b>ف</b> | × ×      |                                  | ، ۲۰۱۳ (۲۰۱۳ ا۲۰۱۲) ۲۰۱۲              | ترم مهمانر               |
|            |          | پرونده (                         | ر ۱ سند می ؟ شماره :                  | شماره دانشجو             |
|            |          |                                  | ) مهمان تست                           | نام خانوادگی و ناه       |
|            |          | ولد ۱۳۷۰/۱۰/۱۴<br>امه ۱۴۰۰       | ِ ِ ِ ِ ِ ِ ِ ِ ِ ِ ِ ِ ِ ِ ِ ِ ِ ِ ِ | نام پدر<br>کد ملے        |
|            | 🔶 راهنما |                                  | -                                     | مراحل ثبت تقاض           |
|            | وضعيت    | آخرين                            | مرحلة                                 | مله عمليات               |
|            | یید شده  | متقاضى : تاييد شده - مديريت : تا | میل و تایید اطلاعات شخصی متقاضی       | ا <u>انتخاب</u> تک       |
|            |          |                                  | ت نام                                 | ۲ <mark>مُتخاب</mark> ثب |
|            |          |                                  | یافت گواهی پذیرش                      | ۳ <u>انتخاب</u> در       |

گام یازدهم:

در صفحه «ثبت نام اصلی دانشجو» کلیه دروس ارا ئه شده در ترم تابستان را می توانید ملاحظه نمایید. درس مورد نظر خود را از این فهرست انتخاب کرده و بر روی آن کلیک نمایید تا به جدول «دروس انتخابی جهت ثبت نام» واقع در بالای صفحه منتقل شود.

| ام و نام خانوادگی : .<br>زروس انتخابی جهت ثبت نام علی جید کر اس نام درس المدین : ۱۲ مداکثر واحد قابل اخذ : ۶<br>در فواست گروه شماره درس نام درس واحد عملی نوع درس وضع ثبت مرحله اخذ توضیحات<br>بت ۷ م ماه ماه درس نام درس واحد عملی نوع درس وضع ثبت مرحله اخذ توضیحات<br>بت ۷ م ماه ماه ماه محمد محمد محمد محمد محمد محمد محمد محم                                                                                                    |                                                         |                                                                                     | 🔘 ثبت نام اصلی دانشجو                                                                                                    |
|----------------------------------------------------------------------------------------------------|---------------------------------------------------------|-------------------------------------------------------------------------------------|----------------------------------------------------------------------------------------------------|
| نروی انتخابی جهت ثبت نام علی حیلی ایک گرودترینایک گرودتریندرخواست گروه شماره درساحدیلی ایک گرودترینبت ۷احدیلی ایک گرودترینبت ۷احدیلی ایک گرودترینبت ۷احدیلی ایک گرودترینبت ۷احدیلی ایک گرودترینبت ۷احدیلی ایک گرودترینبت ۷احدیلی ایک گروه شماره درسبت ۷احدیلی ایک گروه شماره درسبت ۷احدیلی ایک گروه شماره درسبت ۷احدیلی ایک گروه شماره درسبت ۷احدیلی ایک گروه شماره درسبت ۷احدیلی ایک گروه مورد نظر خود را از جدول پایین انتخاب کنید. جهت مشاهده                                                                                                    | ل اخذ : ۴                                               | هدل معيار: ١٢ معيار: ١٢                                                             | نام و نام ځانوادگی : آ                                                                                                    |
| درخواست گروه شاره درس نام درس واحد واحد<br>بیت ۷ ا<br>بیت ۷ ا<br>بیت ۱ ا<br>بیت ۱ ا<br>بی ۱ ا<br>بی ۱ ا<br>ب ا<br>ب ا<br>ب ا<br>ب ا<br>ب ا<br>ب ا<br>ب ا<br>ب ا<br>ب ا<br>ب | ای برنامه 👧 رضعیت 💼 رضعیت<br>اک مفتکی 🏊 شهریم 💽 ثبت ناخ | انتغاب                                                                              | دروس انتخابی جهت ثبت نام 🚰 جدید 👘 الگزینی 🐴 گرودرس                                                                            |
| بت ۷                                                                                                    | توضيعات                                                 | د واحد مرص وضع ثبت مرحله اخذ م                                                      | درخواست گروه شماره درس نام درس واحد                                                                                           |
| بت ب<br>بت ب<br>بت ب<br>بت ب<br>بت ب<br>بت ب<br>بت ب<br>بت ب                                                                                                    |                                                         |                                                                                     | ثبت 💌 🗌 🛄                                                                                                    |
| بت ۷ ب<br>بت ۷ ب<br>بت ۷ ا<br>بت ۷ ا<br>بت ۷ ا                                                                                                    |                                                         |                                                                                     |                                                                                                    |
| بت ♥<br>بت ♥<br>بت ♥<br>بت ♥                                                                                                    |                                                         |                                                                                     |                                                                                                    |
| بت ۷<br>بت ۷<br>بیت ۷                                                                                                    |                                                         |                                                                                     |                                                                                                    |
| بت ۷<br>بت ۷<br>بهت انتخاب درس برای ثبت نام، شماره و گرد درس را در جدول بالا وارد نمایید یا گروه مورد نظر خود را از جدول پایین انتخاب کنید. جهت مشاهده                                                                                                    |                                                         |                                                                                     |                                                                                                    |
| بیت انتخاب درس برای ثبت نام، شماره و کرد درس را در جدول بالا وارد نمایید یا گروه مورد نظر خود را از جدول پایین انتخاب کنید. جهت مشاهده                                                                                                    |                                                         |                                                                                     |                                                                                                    |
| برنامه سایر دروس ارائه شده بر روی گرده ای درسی و سایر گروه های درسی جدول پایین، بر روی علامت در ستون گروه های درس کلیک نمایید.                                                                                                    | انتخاب کنید. جهت مشاهده<br>روه های درس کلیک نمایید.     | نمایید یا گروه مورد نظر خود را از جدول پایی<br>رسی جدول پایین، بر روی علامت در ستون | جهت انتخاب درس برای ثبت نام، شماره و گرد درس را در جدول بالا وارد نم<br>برنامه سایر دروس ارائه شده بر روی گزیده 💭 انتخاب<br>- |
| روه های شماره درس انام درس واحد بیش هم نیاز متضاد نظام ظرفیت ثبت لیست نام استاد درس درس درس مام استاد درس درس ا                                                                                                    | لیست نام استاد<br>انتظار                                | پیش هم نیاز متضاد نظام ظرفیت ثب<br>نیاز هم نیاز                                     | گروه های شماره درس واحد و<br>درس                                                                                              |
| ۲۱۱۱۱ فارسی ۲۰۰۰ ۲۰۰۰ ۲۰۰۰ ۲۰۰۰ ۲۰۰۰ ۲۰۰۰ ۱۱۱۱ فارسی                                                                                                    | ۰ اساتید گروه آموزشی                                    | • • • •                                                                             | ۰.۰۱ ۱۱ فارسی ۲                                                                                                    |
| ۱۹۰۷ ۱۰ زبان خارجی ۳ ۰ <u>دارد</u> ۱۰۱ ۰ ۰ اساتید گروه آموزشی                                                                                                    | • اساتید گروه آموزشی                                    | دارد ۱۰۰ .                                                                          | ۰۰۰۰ ۱۱ زیان خارجی ۲ ۰                                                                                                    |
| ۱۳۰۱ ۱۱ ۱۱ آمار و احتمالات مهندسی ۳ ۰ <u>دارد</u> ۳۰۰ ۰ ۱۰ اساتید گروه آموزشی                                                                                                    | • اسائنید گروه آموزشی                                   | دارد                                                                                | ۱ ۱۱ ۱۱ ۱۲ آمار و احتمالات مهندسی ۳ ۰ دار                                                                                     |
| ۱۳ ۱۱ ۱۱ ریاضی مهندسی ۳ ، <u>دارد</u> دارد ۱۰ ، ۱۰ ساتید گروه آموزشی                                                                                                    | <ul> <li>۱ساتید گروه آموزشی</li> </ul>                  | دارد دارد .                                                                         | ۱۰۰۰ ۱۱ ۱۱ ریاضی مهندسی ۳ ۰ دار                                                                                               |
| ۱۱ ۱۱ ۱۲ روش های محاسبات عددی ۲ ، <u>دارد</u> ، ۱۰ ، اساتید کروه آموزشی                                                                                                    | <ul> <li>۱ساتید گروه آموزشی</li> </ul>                  | دارد ۰                                                                              | <ol> <li>۱۳۱۱ ۰۰۹ روش های محاسبات عددی</li> </ol>                                                                             |

Page **9** of **14** 

| ÷                                         | داكثر واحد قابل اخذ :              | بار: ۱۲                   | معدل معد                                             |                                | : آموزش آموزش   | و نام خانوا دگی  |
|-------------------------------------------|------------------------------------|---------------------------|------------------------------------------------------|--------------------------------|-----------------|------------------|
| برنامه 🚯 رضعیت<br>مفتگی 🚵 شهریه 🛄 ثبت ناح | انشجر الشجر                        | " <b>\</b>                | ∆ م <del>ند بین</del> ر<br>⊞ب <sup>5</sup> گروه در س | سطر صحایکزینی<br>جدید ص        | ن ثبت نام 🔫     | وس انتخابی جهت   |
| توضيحات                                   | برطله اخذ                          | نوع درس وضع ثبت ،         | واحد واحد<br>عملى                                    | نام درس                        | ه شماره درس     | درخواست گروا     |
|                                           |                                    |                           |                                                      |                                |                 | <b>~</b> ~       |
|                                           |                                    |                           |                                                      |                                |                 | <u> </u>         |
|                                           |                                    |                           |                                                      |                                |                 | <u> </u>         |
|                                           |                                    |                           |                                                      |                                |                 |                  |
|                                           |                                    |                           | $\sim$                                               |                                |                 |                  |
|                                           |                                    |                           |                                                      |                                |                 |                  |
|                                           |                                    |                           | ۰ ۳                                                  | فارسى                          | 11 11 .79       | • 1 😽 🖉          |
|                                           |                                    |                           |                                                      |                                |                 |                  |
| كنيد. جهت مشاهده                          | از جدول پایین انتخاب ک             | یا گروه مورد نظر خود را   | جدول بالا وارد نماييد                                | باره و گر <u>و</u> ه درس را در | رای ثبت نام، شم | ت انتخاب درس بر  |
| درس کلیک نمایید .                         | در ستون گروه های ا                 | دول پایین، بر روی علامت   | سایر گروه های درسی جا                                | ، گزینه 🏹 درس و م              | رائه شده بر روی | نامه سایر دروس ا |
| نام استاد                                 | ظرفيت ثبت ليست<br>ظرفيت شده انتظار | هم نیاز متضاد نظام<br>خاص | واحد واحد پیش<br>واحد عملی نیاز                      | نام درس                        | U               | ه های<br>رس      |
| اساتيد گروه آموزشي                        | • • • • • •                        |                           | ۰۳                                                   |                                | ۱۱ فارسی        | 111.79           |
| اساتيد گروه آموزشي                        | • • • • • •                        | دارد                      | ۰ ۳                                                  |                                | ۱۱ زبان خارجی   | 17.00            |
| اساتيد گروه آموزشي                        | ۳                                  |                           | ۳ ، <u>دارد</u>                                      | لات مهندسی                     | ١١ آمار واحتما  | r 11 ++1         |
| اساتدد گرمه اممز شن                       |                                    | 2.12                      | 2,12 . 7                                             |                                | ۱۱ رياضي معتد   | r 11             |

پس از انتخاب درس(ها) بر روی دکمه «بررسی تغییرات» کلیک نمایید در صورتی که مشکلی وجود نداشته باشد، بر روی دکمه «اعمال تغییرات» کلیک نمایید.

🔉 🗴 منوی کاربر 🛛 🗴 پذیرش غیرحضوری دانشجویان متقاضی مهمان در این دانشگاه 🦷 🗴 ثبت نام اصلی

#### 🥑 ثبت نام اصلی دانشجو

| ایل اخذ : ۶                | حداكثر واحد ق            | ,,         | معدل معیار: ۲ |                                                               | ان              | ن مهم | , : تسذ | فانوادكى   | م و ٺام ه  | نام |
|----------------------------|--------------------------|------------|---------------|---------------------------------------------------------------|-----------------|-------|---------|------------|------------|-----|
| یت<br>ریم 💽 رفت تاج        | برنامه 🛐 وضا<br>🖬 هفتگی  | 🗳 انتخاب   |               | د) 🕞 در بن 👫 <del>تغییر</del><br>در بن ا <mark>کار درس</mark> | ⊂ سطر<br>۲۰ جدی | نام   | ت ثبت   | خابی جھ    | روس انت    | در  |
| ۱۰۳۹۵۰۰ توضيحات<br>۱۰۳۹۵۰۰ | شهریه متغیر<br>جمع شویده | واحد /مركز | واحد<br>ت ع   | ئام درس                                                       | ه درس           | شمار  | گروہ    | وضع<br>ثبت | خواست      | در. |
| حام ، پيعام                | لجبيع شهري.              | دانشگاه    | ۰. ۳          | ریاضی ۱(فنی )                                                 | 14 11           | 111   | ૧૧      | ثبت        | ~          |     |
|                            |                          |            |               |                                                               |                 |       |         |            | ت 🗸        | ثبذ |
|                            |                          |            |               |                                                               |                 |       |         |            | ت 🗸        | ثبذ |
|                            |                          |            |               |                                                               |                 |       |         |            | ت <b>v</b> | ثبذ |
|                            |                          |            |               |                                                               |                 |       |         |            | <b>~</b> – | ثبذ |
|                            |                          |            |               |                                                               |                 |       |         |            | <u>ت</u> 🗸 | ثبذ |
|                            |                          |            |               |                                                               |                 |       |         |            | × -        | ثبذ |

برای اطلاع از دروس لازم برای فراغت از تحصیل و نیز مطابقت دروس اخذ شده با برنامه درسی به <u>گزارش تطبیق دروس</u> توجه نمایید

|            |    | ید. جهت مشاهده<br>س کلیک نمایید. | تخاب کنب<br>ه های در: | جدول پایین ان<br>. در ستون گرو | د را از ۱<br>لامت | . نظر خو<br>بر روی ع | روه مورد<br>پايين، د | ارد نمایید یا گ<br>ی درسی جدول | , را در جدول بالما و<br>سباب و سایر گروه ها<br>س | ثبت نام، شماره و گروه درس<br>، شده بر روی گزینه <del>∭ در</del> | رس برای<br>روس ارائه | لخاب د<br>سایر د | جهت انت<br>برنامه ، |
|------------|----|----------------------------------|-----------------------|--------------------------------|-------------------|----------------------|----------------------|--------------------------------|--------------------------------------------------|-----------------------------------------------------------------|----------------------|------------------|---------------------|
| واحد /مرکز |    | ت<br>ار نام استاد                | ت<br>اليست<br>ہ انتظا | ثب:<br>ظرفیت ناه<br>شد         | نظام<br>خاص       | هم<br>نياز           | پیش<br>نیاز          | واحد<br>ت ع                    | نحوه ارائه                                       | نام درس                                                         | w_                   | ، شر             | گروه های<br>درس     |
| دانشگاه    | ۱. | رستمى ورنوسفادراني               | •                     | ۱ ۴.                           |                   |                      |                      | . 7                            | عادى                                             | ریاضی ۱ ( فنی )                                                 | 14 14                | 111              | 99                  |
|            |    |                                  |                       |                                |                   |                      |                      |                                |                                                  |                                                                 |                      |                  |                     |
|            |    |                                  |                       |                                |                   |                      |                      | یایان<br>بت ناح                | 5 <b>84</b>                                      |                                                                 | الی<br>راک           | اعم<br>التغيير   | م<br>کانتیبرات      |

پس از اعمال تغییرات دروس شما با وضعیت «ثبت نام» در سامانه درج می شود.

## دانشگاه بین المللی امام خمینی(ره)

|         | مداكثر واحد قابل اخذ : ۴                          | معدل معیار: ۱۲       | و نام خانوادگی : تست مهمان                       |
|---------|---------------------------------------------------|----------------------|--------------------------------------------------|
| ~       | برنامه 🚯 رضعیت 🔲 رضعیت<br>هفتگی 🎦 شهریه 🛄 ثبت نام | 3                    | س انتفابی جهت ثبت نام 🚅 جدید 🕼 جایگزینی 🎇 گرودرس |
| توضيمات | نوع درس مرهله اهذ                                 | واحد واحد/مرکز<br>تع | راست وضع گروه شماره درس<br>ثبت                   |
| e       | پایه ثبت نام ۱ پیغاه                              | ۳ ۰ ۱۰ دانشگاه       | ◄ ثبت ٩٩ ١١١ ١٢ ١٢ رياضي ١ (فني )                |

پس از ثبت دروس، بر روی دکمه «وضعیت شهریه» کلیک نمایید تا از وضعیت شهریه خود مطلع گردید.

دانشگاه بین المللی امام خمینی(ره)

مرحله سوم : پرداخت الکترونیکی شهریه

**گام دوازدهم :** برای پرداخت شهریه وارد منوی پرداختهای الکترونیکی دانشجو شوید:

آموزش - مهريه - پرداختهاي الكترونيكي دانشجو

| ارزشیابی سیستم              | ا ثبت نام | آموزش پیشخوان خدمت   |
|-----------------------------|-----------|----------------------|
|                             | a 1       | قوانین و آیین نامه ه |
|                             | -         | دانشجو               |
| يرداختهاى الكترونيكى دانشجو | -         | شهريه                |
|                             | 1.4       | نامه های اداری       |
|                             | -         | گزارش های آموزش      |
|                             | و         | اطلاعات جامع دانشج   |

پرداخت شهریه فقط بصورت الکترونیکی و از طریق همین سامانه امکانپذیر خواهد بود.

در صفحه «پرداختهای الکترونیکی دانشجو» میزان مبلغی که باید پرداخت نمایید در کادر «مبلغ پرداختی» درج شده است. در صورت عدم نمایش مبلغ پرداختی لازم است مبلغ قید شده در قسمت مبلغ پرداختی درج نموده و وارد درگاه بانک شده و مبلغ را پرداخت نمایید. به منظور پرداخت شهریه بروی درگاه بانک مورد نظرکلیک کنید.

|                               |                              | د ]                       | ختهاى الكترونيكى دانشج                                                  | 🔉 منوی کاریر 🗙 پردا                                |
|-------------------------------|------------------------------|---------------------------|-------------------------------------------------------------------------|----------------------------------------------------|
|                               |                              |                           | ئترونيكى دانشجو                                                         | 🔞 پرداختهای الک                                    |
| کی از مای زیر کلیک ک          | جهت پرداخت، روی ی            | 1,2 1 1,2 1               |                                                                         |                                                    |
|                               |                              | 17+1-17+1                 | تابستان؟<br>؟                                                           | یرم پرداخت<br>شماره دانشجو [                       |
|                               | شرکت به پردافت<br><b>ملت</b> | ~                         |                                                                         | پرداخت بابت شهریه                                  |
|                               |                              | مشاهده وضعيت شمريه        | يدهكار 😂                                                                | وضغيت المعرما مرا                                  |
|                               |                              |                           |                                                                         | مبلغ پرداختی • ـــــــــــــــــــــــــــــــــــ |
|                               |                              |                           | (<br>?<br>)<br>)<br>)<br>)<br>)<br>)<br>)<br>)<br>)<br>)<br>)<br>)<br>) | ترم محدوده نمایش جدول 🛐                            |
| جهت ثبت پرداخت بر روی سطر مر، | مانه پاسخ بانک نامشخص است، . | ل انجام شده ولی در این سا | ت در بانک بصورت کاما                                                    | در صورتی که مراحل پرداخت                           |
| پاسخ بانک                     | مبلغ مورد نظر مبلغ تاييد شده | شماره حساب                | نام بانک                                                                | شناسه پرداخت<br>پرداخت                             |
|                               |                              |                           |                                                                         |                                                    |
|                               |                              |                           |                                                                         |                                                    |

دانشگاه بین المللی امام خمینی(ره)

|                   |                               |                 |                   | یک نمایید. | ی دکمه «پرداخت» ک                                  |
|-------------------|-------------------------------|-----------------|-------------------|------------|----------------------------------------------------|
|                   |                               | www             | v.Behpardakht.com |            |                                                    |
|                   | اطلاعات پذیرنده               | ) مانده : 09:15 | زمان باقى         |            | اطلاعات كارت                                       |
|                   |                               |                 |                   |            | شماره کارت                                         |
|                   |                               |                 |                   |            | شماره کارت 16 رقمی درج شده روی کارت را وارد نمایید |
|                   |                               |                 |                   |            | شماره شناسایی دوم (CVV2)                           |
|                   |                               |                 |                   |            | شماره 3 یا 4 رقمی درج شده روی کارت را وارد نمایید  |
|                   |                               |                 | سال               | ماه        | تاریخ انقضای کارت                                  |
| 2.4.4             |                               |                 |                   |            | تاریخ انقضای کارت را وارد کنید                     |
| يوم پايە 2        | ەم پدىرىدە : <b>دانسىدە :</b> | С               | 65584             |            | کد امنیتی                                          |
| 2                 | شماره پذیرنده: <b>11849</b>   | •               | 1 7 /PE/RT/ 8/7   |            | لطفا کد امنیتی داخل کادر را وارد نمایید            |
| 5                 | شماره ترمينال: <b>49504</b>   |                 | 🖂 دریافت رمز پویا |            | رمز اینترنتی کارت                                  |
| http://ikiu.ac.ir | آدرس وب سایت:                 |                 |                   |            | رمز اینترنتی را وارد نمایید                        |
|                   |                               |                 |                   |            | ايميل                                              |
|                   |                               |                 |                   |            | لطفا ايميل معتبر وارد كنيد (اختياري)               |
|                   |                               |                 |                   |            |                                                    |

### گام سیزدهم :

پس از پرداخت، دوباره به صفحه «پذیرش غیر حضوری دانشجویان متقاضی مهمان» بازگردید و

از قسمت «مراحل ثبت تقاضا» بر روی گزینه «انتخاب» واقع کنار «دریافت گواهی پذیرش» کلیک نمایید.

|          | ر این دانشگاه                           | ، دانشج <b>و</b> یان متقاضی مهمان د | 🔞 پذیرش غیرحضور <u>ہ</u> |
|----------|-----------------------------------------|-------------------------------------|--------------------------|
|          |                                         |                                     | ترم مهمانی               |
|          | Ş                                       | 🛛 🕄 شماره پرونده                    | شماره دانشجو             |
|          |                                         |                                     | نام خانوادگی و نام       |
|          |                                         |                                     | نام پدر                  |
|          | جنسیت مرد                               |                                     | تاريخ تولد               |
|          | شناسنامه                                | شماره                               | کد ملی 📃                 |
| < راهنما |                                         |                                     | مراحل ثبت تقاضا          |
|          | آخرين وضعيت                             | مرحله                               | مرحله عمليات             |
|          | متقاضی : عدم تایید – مدیریت : عدم تایید | و تایید اطلاعات شخصی متقاضی         | ۱ <u>انتخاب</u> تکمیل    |
|          |                                         | نسخه الكترونيكي مدارك               | <u>۲ انتخاب</u> ارسال    |
|          |                                         | م                                   | ۳ <u>انتخاب</u> ثبت نا   |
|          |                                         | ، گواهی پذیرش                       | ۴ <u>انتخاب</u> دریافت   |

رویت و چاپ «گواهی ثبت مشخصات و انتخاب واحد دانشجویان مهمان دوره تابستان » موید تکمیل مراحل ثبت نام شما است.

دانشگاه بین المللی امام خمینی(ره)

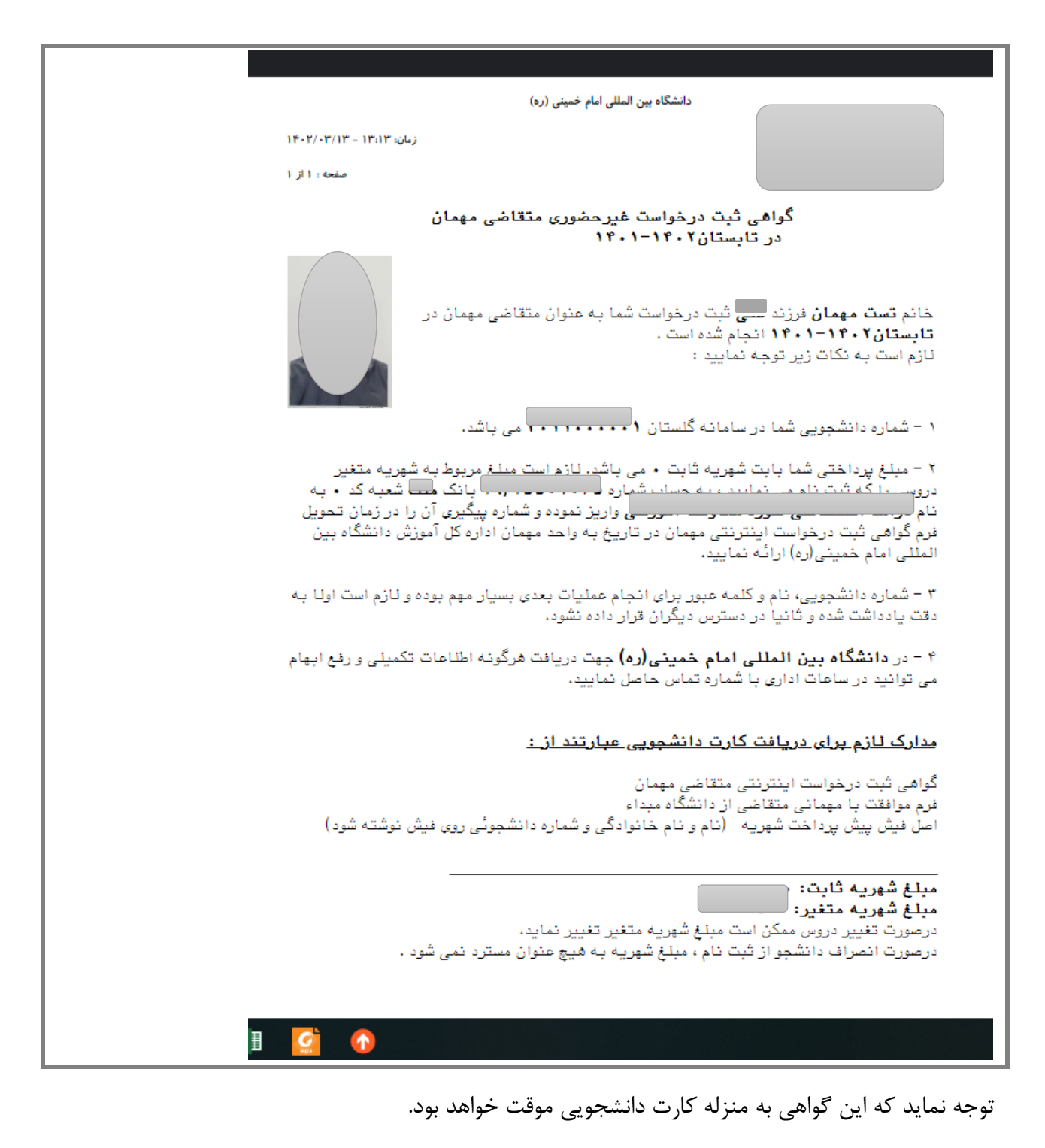

Page 14 of 14